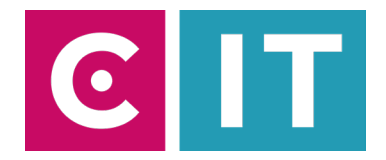

## Kurzanleitung Videokonferenzbar und Display mit Zoom nutzen:

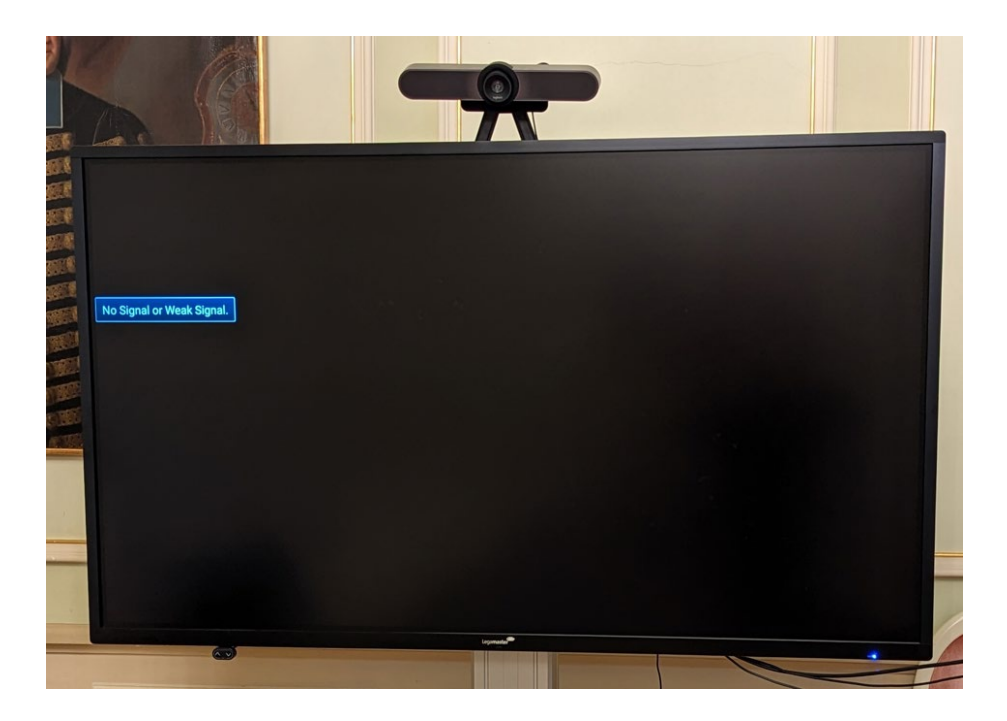

Schritt 1: Schalten Sie das Display und die Videokonferenzbar über die Steckdosenleiste ein.

Schritt 2: Verbinden Sie Ihren Laptop mit dem HDM-Kabel und dem USB-Kabel mit der Beschriftung "Konferenz".

Schritt 3: Starten Sie die Zoom Software auf Ihrem Laptop.

Schritt 4: Wählen Sie nun die Kamera über das Kamera Symbol in einer bereits gestarteten Zoom Session folgendermaßen aus:

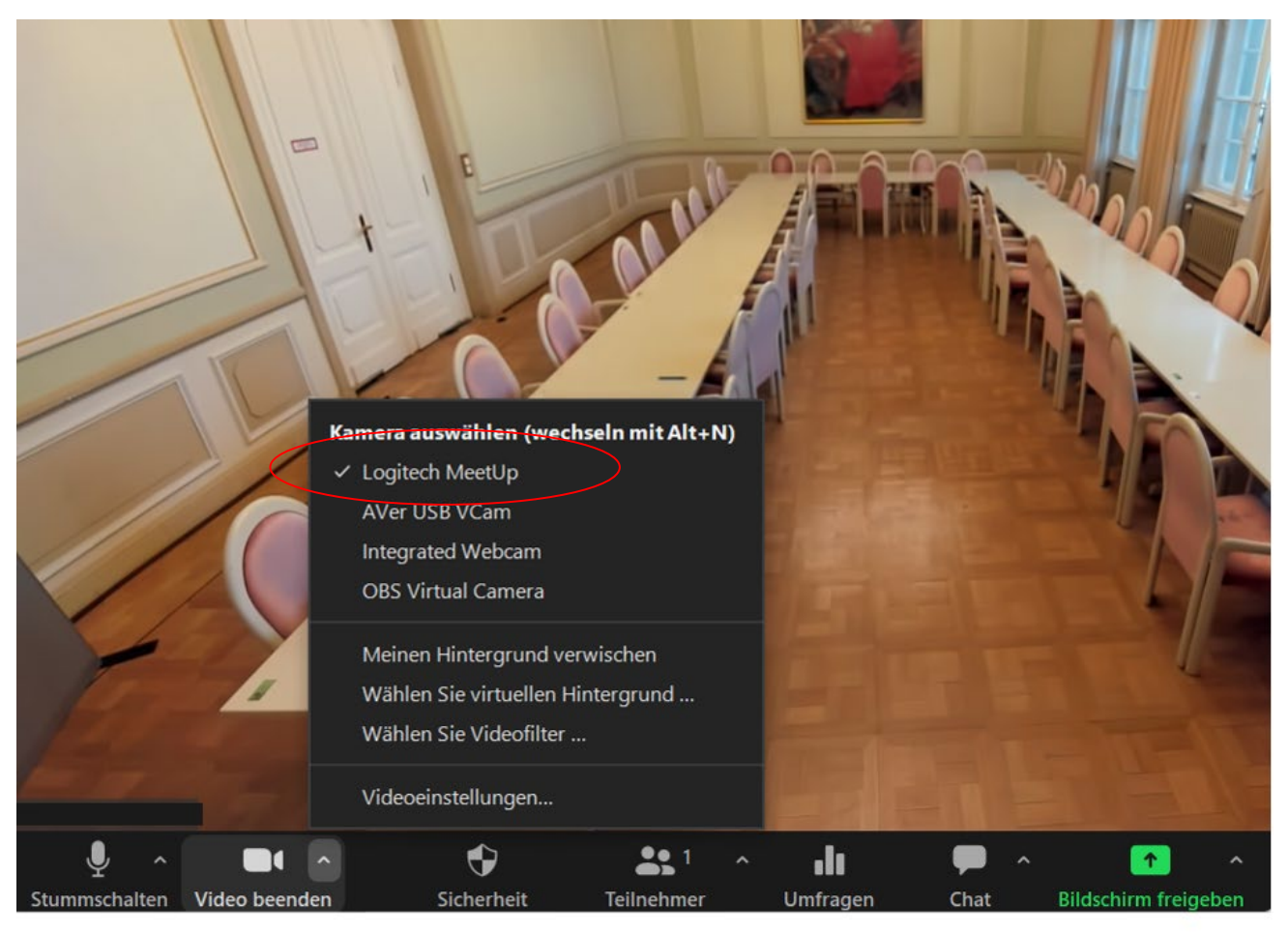

Ggf. HD einstellen: Zoom Einstellungen-> Video-> Kamera-> HD

Schritt 5: Für die Audioeinstellungen wählen Sie über das Mikrofon Symbol in einer bereits gestarteten Zoom Session folgendes aus:

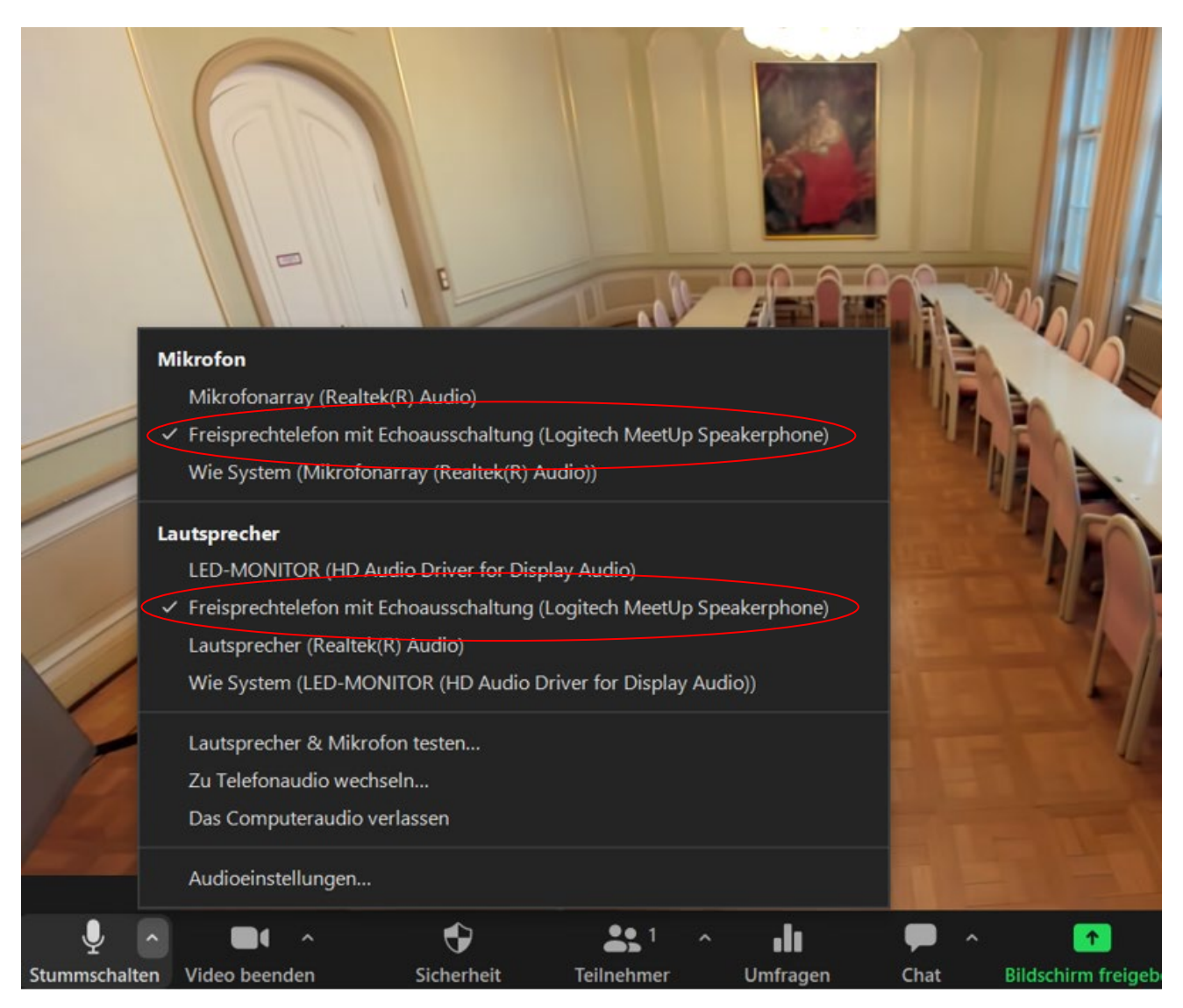